## PROCEDIMIENTO E INSTRUCCIONES DE MODIFICACIÓN DE ASIGNATURAS O ANULACIÓN DE MATRÍCULA 2023-24 PARA ESTUDIANTES DE GRADO

Una vez realizada la automatrícula, si el estudiante no está conforme con las asignaturas marcadas, tendrá dos plazos para modificarla vía telemática:

#### • Hasta el 8 de septiembre.

Universidad

**Rey Juan Carlos** 

Podrá realizar una única solicitud de modificación de las asignaturas correspondientes al primer y segundo cuatrimestre, anuales e indefinidas.

#### • Del 15 de enero al 31 de enero.

Podrá realizar una única solicitud de modificación de las asignaturas del segundo cuatrimestre, anuales e indefinidas.

Aquellos estudiantes que hayan **solicitado beca** deberán tener en cuenta que únicamente podrán solicitar **anulación y/o cambio de asignaturas**, **que suponga reducción de créditos**, **en el primer plazo establecido**. En el segundo plazo no podrán solicitar reducción en el número de créditos matriculados inicialmente.

#### ¿Cómo se realiza la solicitud?

La Universidad Rey Juan Carlos ha habilitado para ello una plataforma telemática en la cual podrá decidir si quiere modificar las asignaturas de su matrícula (anular asignaturas, ampliar asignaturas, cambiar asignaturas y modificar turnos de asignaturas) o, por el contrario, decide solicitar **anulación total de matrícula (hasta el 15 de noviembre)**. Para ello el estudiante deberá seguir los siguientes pasos:

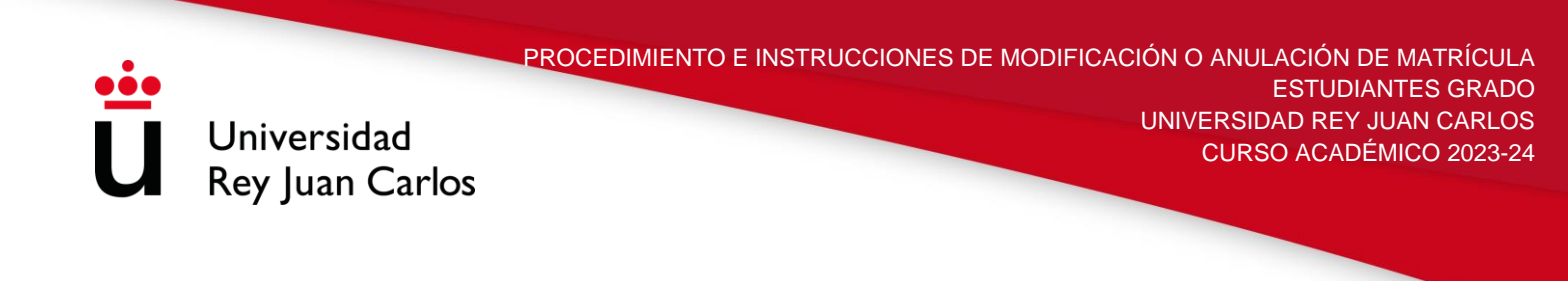

#### Modificación de matrícula

Paso 1: El estudiante deberá entrar en la plataforma con su usuario y su contraseña

| ≤ 111 Si unjc@unjc.es |                                                                                             | Acceso Gestore |
|-----------------------|---------------------------------------------------------------------------------------------|----------------|
| Universidad Moo       | lificaciones de matrícula                                                                   |                |
| Inicio                |                                                                                             |                |
|                       | Bienvenido a la plataforma de Modificaciones de matrícula de la Universidad Rey Juan Carlos |                |
|                       | LOGIN                                                                                       |                |
|                       | Introduzca su usuario y contraseña                                                          |                |
|                       | 🛓 Usuano                                                                                    |                |
|                       | Connecess<br>Acceder @                                                                      |                |
|                       | ¿Tiene problemas para conectarse?                                                           |                |
|                       | Haga clic aquí.                                                                             |                |
|                       |                                                                                             |                |
|                       |                                                                                             |                |

**Paso 2:** Indicará el tipo de solicitud que quiere realizar. En este caso debera pinchar en Solicitar modificación de matrícula (asignaturas, grupo/turnos).

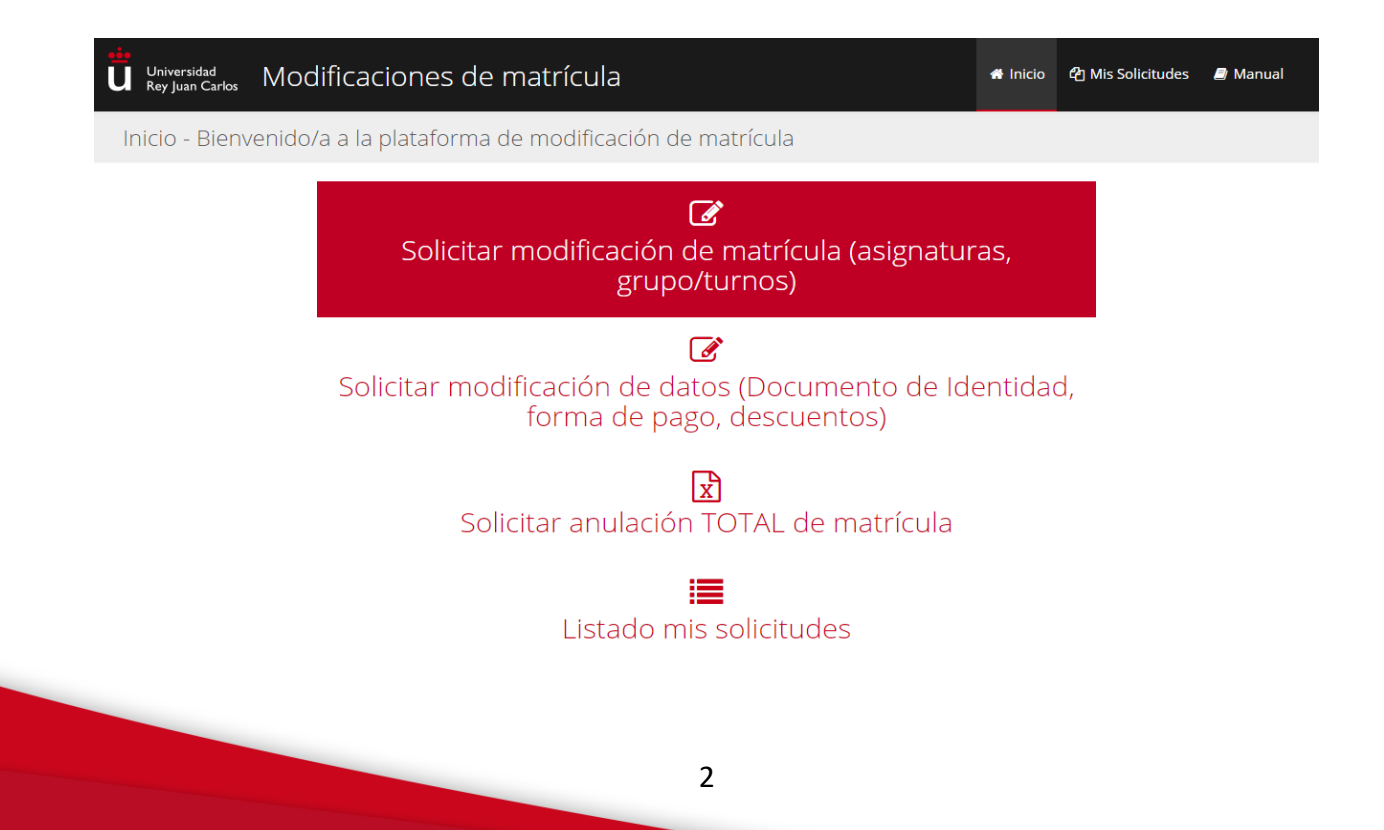

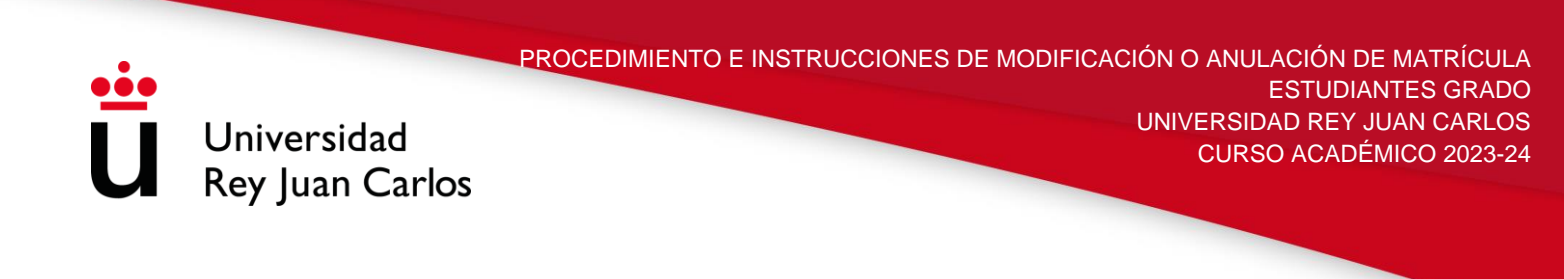

**Paso 3**: El sistema recuperará los datos personales. El estudiante deberá indicar la titulación en la que quiere realizar su solicitud

| Datos Académico | IS                                                                |   |  |
|-----------------|-------------------------------------------------------------------|---|--|
| Titulación(es)  | DOBLE GRADO EN ADMON Y DIRECCION DE EMPRESAS Y DERECHO (MOSTOLES) | ~ |  |
|                 | ⓒ Cancelar Continuar ☺                                            |   |  |

**Paso 4. Cambio de asignaturas:** La finalidad de esta pantalla es solicitar el cambio de una asignatura ya matriculada por otra asignatura ofertada en su titulación en el curso 2023-24. Deberá chequear las asignaturas que quiere cambiar, y señalar a la derecha la asignatura que desea cursar.

Todos aquellos estudiantes que hayan solicitado Beca MEC deben tener en cuenta que, en el segundo plazo de modificación, únicamente podrán solicitar el cambio entre asignaturas con el mismo o superior número de créditos, en ningún caso inferior.

En el caso de no querer hacer ningún cambio de asignaturas, puede adelantar la pantalla con el botón de continuar.

| Rey Juan Carlos                                                                          |                                                                    |
|------------------------------------------------------------------------------------------|--------------------------------------------------------------------|
| Cambio de asignaturas                                                                    |                                                                    |
| • Seleccione las asignaturas que quiere cambiar.                                         |                                                                    |
| ✔ (2089035) CONTABILIDAD ANALITICA - MAÑANA A - TURNO DE MAÑANA                          | (2089012) INFORMATICA APLICADA A LA EMPRESA - MAÑANA A - TURNO I 🔹 |
| (2089018) CONTABILIDAD FINANCIERA II - MAÑANA A - TURNO DE MAÑANA                        | (Seleccionar asignatura)                                           |
| (2089016) DERECHO ADMINISTRATIVO I - MAÑANA A - TURNO DE MAÑANA                          | (Seleccionar asignatura)                                           |
| (2089023) DERECHO CIVIL II - MAÑANA A - TURNO DE MAÑANA                                  | (Seleccionar asignatura)                                           |
| (2089027) DERECHO CIVIL III - MAÑANA A - TURNO DE MAÑANA                                 | (Seleccionar asignatura)                                           |
| 2089039) DERECHO DEL TRABAJO Y DE LA SEGURIDAD SOCIAL I - MAÑANA A<br>- TURNO DE MAÑANA  | (Seleccionar asignatura)                                           |
| 🗌 (2089054) DERECHO ECLESIASTICO DEL ESTADO - MAÑANA A - TURNO DE MAÑANA                 | (Seleccionar asignatura)                                           |
| 🔄 (2089022) DERECHO FINANCIERO Y TRIBUTARIO II - MAÑANA A - TURNO DE<br>MAÑANA           | (Seleccionar asignatura)                                           |
| (2089042) DERECHO PENAL I - MAÑANA A - TURNO DE MAÑANA                                   | (Seleccionar asignatura)                                           |
| (2089051) DIRECCION DE PRODUCCION - MAÑANA A - TURNO DE MAÑANA                           | (Seleccionar asignatura)                                           |
| (2089031) DIRECCION ESTRATEGICA Y POLITICA DE EMPRESA I - MAÑANA A -<br>TURNO DE MAÑANA  | (Seleccionar asignatura)                                           |
| (2089036) DIRECCION ESTRATEGICA Y POLITICA DE EMPRESA II - MAÑANA A -<br>TURNO DE MAÑANA | (Seleccionar asignatura)                                           |
|                                                                                          |                                                                    |

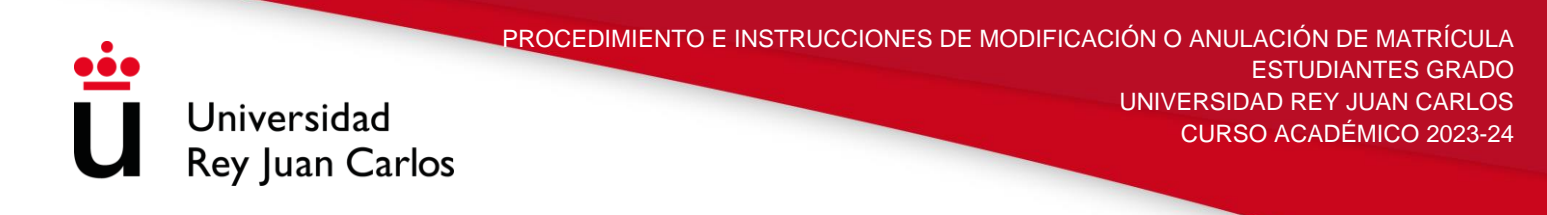

Paso 5: Anulación de Asignaturas: Aquel que desee solicitar la anulación de asignaturas ya matriculadas debe chequear dichas asignaturas. Todos aquellos estudiantes que hayan solicitado Beca MEC deben tener en cuenta que, en el segundo plazo de modificación, no es posible aplicar la anulación de asignaturas.

En el caso de no querer hacer ninguna anulación de asignaturas, puede adelantar la pantalla con el botón de continuar.

| universidad Modificaciones de matrícula<br>Rey Juan Carlos                            | 🖨 Inicio | 街 Mis Solicitudes 👻 | 🛢 Manual |
|---------------------------------------------------------------------------------------|----------|---------------------|----------|
| Anulación de asignaturas                                                              |          |                     |          |
| • Seleccione las asignaturas que quiere anular.                                       |          |                     |          |
| 🗹 (2089018) CONTABILIDAD FINANCIERA II - MAÑANA A - TURNO DE MAÑANA                   |          |                     |          |
| (2089016) DERECHO ADMINISTRATIVO I - MAÑANA A - TURNO DE MAÑANA                       |          |                     |          |
| (2089023) DERECHO CIVIL II - MAÑANA A - TURNO DE MAÑANA                               |          |                     |          |
| (2089027) DERECHO CIVIL III - MAÑANA A - TURNO DE MAÑANA                              |          |                     |          |
| (2089039) DERECHO DEL TRABAJO Y DE LA SEGURIDAD SOCIAL I - MAÑANA A - TURNO DE MAÑANA |          |                     |          |
| (2089054) DERECHO ECLESIASTICO DEL ESTADO - MAÑANA A - TURNO DE MAÑANA                |          |                     |          |
| (2089022) DERECHO FINANCIERO Y TRIBUTARIO II - MAÑANA A - TURNO DE MAÑANA             |          |                     |          |

**Paso 6: Ampliación de Asignaturas:** El estudiante que desee solicitar la ampliación de asignaturas en su matrícula debe chequear dichas asignaturas. Todos aquellos que hayan solicitado **Beca MEC** deben tener en cuenta que, en el segundo plazo de modificación, sí es **posible aplicar la ampliación de asignaturas**.

En el caso de no querer hacer ninguna ampliación de asignaturas, puede adelantar la pantalla con el botón de continuar.

| Ampliación de asignaturas                                                              |  |  |
|----------------------------------------------------------------------------------------|--|--|
| • Seleccione las asignaturas que quiere para ampliar la matricula.                     |  |  |
| CURSO 4                                                                                |  |  |
| ✓ (2089052) ANALISIS DE BALANCES - MAÑANA A - TURNO DE MAÑANA                          |  |  |
| (2089046) DERECHO ADMINISTRATIVO II - MAÑANA A - TURNO DE MAÑANA                       |  |  |
| (2089043) DERECHO CIVIL V - MAÑANA A - TURNO DE MAÑANA                                 |  |  |
| (2089050) DERECHO CIVIL VI - MAÑANA A - TURNO DE MAÑANA                                |  |  |
| (2089047) DERECHO DEL TRABAJO Y DE LA SEGURIDAD SOCIAL II - MAÑANA A - TURNO DE MAÑANA |  |  |
| 🔄 (2089029) DERECHO INTERNACIONAL PRIVADO - MAÑANA A - TURNO DE MAÑANA                 |  |  |
| (2089053) DERECHO MERCANTIL II - MAÑANA A - TURNO DE MAÑANA                            |  |  |
| (2089049) derecho penal II - Mañana a - Turno de Mañana                                |  |  |
| (2089048) DERECHO PROCESAL III - MAÑANA A - TURNO DE MAÑANA                            |  |  |
| (2089045) DIRECCION COMERCIAL - MAÑANA A - TURNO DE MAÑANA                             |  |  |
| (2089041) METODOS DE DECISION EMPRESARIAL - MAÑANA A - TURNO DE MAÑANA                 |  |  |
| curso s                                                                                |  |  |
| (2089059) DERECHO ADMINISTRATIVO III - MAÑANA A - TURNO DE MAÑANA                      |  |  |
| (2089057) DERECHO DE LA UNION EUROPEA - MAÑANA A - TURNO DE MAÑANA                     |  |  |

**Paso 7: Cambio de Turno/Grupo de asignatura:** El estudiante que desee solicitar el cambio de turno asignaturas ya matriculadas debe chequear las asignaturas que desea cambiar, y a la derecha indicar el turno que quiere cursar y el motivo por el que solicita dicho cambio.

Universidad

**Rey Juan Carlos** 

Únicamente se concederá el cambio de turno/grupo por los siguientes motivos, los cuales obligatoriamente deben de ser acreditados documentalmente:

- Tener **contrato de Trabajo** cuyo horario coincida con el turno asignado (adjuntar contrato de Trabajo, Vida Laboral actualizada y documento que acredite el horario).
- **Enfermedad** que incapacite para el transcurso de la clase en el horario asignado (adjuntar informe médico de la Seguridad Social).
- Estar **federado** en algún deporte que le coincida con el horario asignado (adjuntar carta de la federación correspondiente y documento sellado y firmado por el club indicando el horario de entrenamiento).
- Estar cursando la asignatura de **Prácticas en empresa** cuyo horario coincida con el turno asignado (adjuntar documento que acredite el horario de dichas Prácticas).
- Cursar estudios oficiales de Idiomas y Enseñanzas artísticas profesionales que coincidan con el turno asignado (adjuntar certificado expedido por el centro educativo oficial en el que conste horario y la imposibilidad de ofrecer un horario alternativo).
- Cualquier otra causa objetiva no contemplada anteriormente, acreditada documentalmente. En este caso se estudiará cada caso individualmente y se valorará la concesión dependiendo de las causas alegadas y del número de plazas del grupo deseado.

# Todas las solicitudes quedarán supeditadas a la discrecionalidad del centro y a motivos de oportunidad.

En el caso de no querer hacer ningún cambio de turno/grupo de asignaturas, puede adelantar la pantalla con el botón de continuar.

| niversidad<br>ey Juan Carlos                                                                                                    |                                                                                                    |                                                                                                    | EST<br>UNIVERSIDAD<br>CURSO A                                                                                                    |
|----------------------------------------------------------------------------------------------------|----------------------------------------------------------------------------------------------------|----------------------------------------------------------------------------------------------------|----------------------------------------------------------------------------------------------------|
| Cambio de grupo o turno de asig                                                                                                    | naturas                                                                                                    |                                                                                                    | _                                                                                                    |
| Seleccione las asignaturas que quiere cambiar de grupo                                                                                                    | /turno.                                                                                                    |                                                                                                    |                                                                                                    |
| Seleccione las asignaturas que quiere cambiar de grupo     (2012001) HISTORIA ECONOMICA - (1AM) MAÑANA A -     TURNO DE MAÑANA (6 ECTS)                                                                                                    | /turno.<br>(2012001) HISTORIA ECONOMICA - (1D                                                                                                    | T) TARDE 🖌                                                                                                    | TRABAJO: Contrato de trabajo en vigor, Vida Lab                                                                                                    |
| Seleccione las asignaturas que quiere cambiar de grupo (2012001) HISTORIA ECONOMICA - (1AM) MAÑANA A -<br>TURNO DE MAÑANA (6 ECTS) (2012003) INTRODUCCION A LA EMPRESA I - (1AM) MAÑANA A - TURNO DE MAÑANA (6 ECTS) (2012005) CONTABILIDAD FINANCIERA I - (2AM) MAÑANA A - TURNO DE MAÑANA (6 ECTS)                                                                                                    | /turno.<br>(2012001) HISTORIA ECONOMICA - (1D<br>(Seleccionar motivo)<br>TRABAJO: Contrato de Irabajo e<br>(Selet PRACTICAS EXTERNAS: Docume<br>ENFERMEDAD: Informe médico<br>FEDERADO: Documento de la fe<br>(Selet OTRAS CAUSAS: Documentación                                                                     | T) TARDE<br>r vigor, Vida Labo<br>nto que acredite e<br>de la Seguridad Si<br>deración indicano<br>n que acredite los           | TRABAJO: Contrato de trabajo en vigor, Vida Lab<br>ral actualizada y documento de la empresa con hor<br>star cursando las practicas y el horario de las mism<br>ocial.<br>lo que es deportista federado y horario del club.<br>motivos alegados.                                                                         |
| Seleccione las asignaturas que quiere cambiar de grupo     (2012001) HISTORIA ECONOMICA - (1AM) MAÑANA A -<br>TURNO DE MAÑANA (6 ECTS)     (2012003) INTRODUCCION A LA EMPRESA I - (1AM)<br>MAÑANA A - TURNO DE MAÑANA (6 ECTS)     (2012005) CONTABILIDAD FINANCIERA I - (2AM)<br>MAÑANA A - TURNO DE MAÑANA (6 ECTS)     (2012006) INTRODUCCION A LA ECONOMIA - (1DT)<br>TARDE D - TURNO DE TARDE (6 ECTS)                                                                                                    | /turno.<br>(2012001) HISTORIA ECONOMICA - (1D<br>(Seleccionar motivo)<br>TRABAJO: Contrato de trabajo e<br>(Selet PRACTICAS EXTERNAS: Docume<br>ENFERMEDAD: Informe médico<br>ENFERMEDAD: Informe médico<br>(Selet OTRAS CAUSAS: Documentación<br>(Seleccionar asignatura)                                           | T) TARDE                                                                                                    | TRABAJO: Contrato de trabajo en vigor, Vida Lab<br>ral actualizada y documento de la empresa con hor<br>star cursando las practicas y el horario de las mism<br>ocial.<br>lo que es deportista federado y horario del club.<br>motivos alegados.<br>(Seleccionar motivo)                                                 |
| Seleccione las asignaturas que quiere cambiar de grupo     (2012001) HISTORIA ECONOMICA - (1AM) MAÑANA A -     TURNO DE MAÑANA (6 ECTS)     (2012003) INTRODUCCION A LA EMPRESA I - (1AM)     MAÑANA A - TURNO DE MAÑANA (6 ECTS)     (2012005) CONTABILIDAD FINANCIERA I - (2AM)     MAÑANA A - TURNO DE MAÑANA (6 ECTS)     (2012006) INTRODUCCION A LA ECONOMIA - (1DT)     TARDE D - TURNO DE TARDE (6 ECTS)     (2012007) MATEMATICAS FINANCIERAS - (1AM)     MAÑANA A - TURNO DE MAÑANA (6 ECTS)                                                                                                    | Vturno.<br>(2012001) HISTORIA ECONOMICA - (1D<br>(Seleccionar motivo)<br>(Seleccionar motivo)<br>(Seleccionar asignatura)<br>(Seleccionar asignatura)<br>(Seleccionar asignatura)                                                                                                    | T) TARDE V<br>In Vigor, Vida Labo<br>nto que acredite e<br>la seguridad S<br>deración indicance<br>deración indicance<br>v<br>V | TRABAJO: Contrato de trabajo en vigor. Vida Lab<br>ral actualizada y documento de la empresa con hor<br>star cursando las practicas y el horario de las mism<br>ocial.<br>lo que es deportista federado y horario del club.<br>motivos alegados.<br>(Seleccionar motivo)<br>(Seleccionar motivo)                         |
| Contractional Sector Sector S | /turno.<br>(2012001) HISTORIA ECONOMICA - (1D<br>(Seleccionar motivo)<br>TRABAJO: Contrato de Irabajo e<br>PRACTICAS EXTERNAS: Docume<br>ENFERNADDD: Informe médico<br>UNERNADDAD: Informe médico<br>OTRAS CAUSAS: Documentación<br>(Seleccionar asignatura)<br>(Seleccionar asignatura)<br>(Seleccionar asignatura) | T) TARDE                                                                                                    | TRABAJO: Contrato de trabajo en vigor, Vida Lab<br>ral actualizada y documento de la empresa con hor<br>star cursando las practicas y el horario de las mismo<br>cial.<br>o que es deportista federado y horario del club.<br>motivos alegados.<br>(Seleccionar motivo)<br>(Seleccionar motivo)<br>(Seleccionar motivo)  |
| Contractional Section Section 2012 Seleccione las asignaturas que quiere cambiar de grupo (2012001) HISTORIA ECONOMICA - (1AM) MAÑANA A - TURNO DE MAÑANA (6 ECTS) (2012003) INTRODUCCION A LA EMPRESA I - (1AM) MAÑANA A - TURNO DE MAÑANA (6 ECTS) (2012005) CONTABILIDAD FINANCIERA I - (2AM) MAÑANA A - TURNO DE MAÑANA (6 ECTS) (2012007) MATEMATICAS FINANCIERAS - (1AM) MAÑANA A - TURNO DE MAÑANA (6 ECTS) (2012008) INTRODUCCION A LA EMPRESA II - (1AM) MAÑANA A - TURNO DE MAÑANA (6 ECTS) (2012008) INTRODUCCION A LA EMPRESA II - (1AM) MAÑANA A - TURNO DE MAÑANA (6 ECTS) (2012008) INTRODUCCION A LA EMPRESA II - (1AM) MAÑANA A - TURNO DE MAÑANA (6 ECTS) (2012009) DERECHO MERCANTIL - (1AM) MAÑANA A - TURNO DE MAÑANA (7 ECTS) (2012009) DERECHO MERCANTIL - (1AM) MAÑANA A - TURNO DE MAÑANA (7 ECTS) (2012009) MATEMATICAS (7 S)                                                                                                    | /turno. (2012001) HISTORIA ECONOMICA - (1D (Seleccionar motivo) TRABAJO: Contrato de Irabajo e (Sele FACTICAS EXTERNAS: Docume ENFERNEDAD: Informe médico ENFERNEDAD: Documento de la fe (Sele OTRAS CAUSAS: Documentación (Seleccionar asignatura) (Seleccionar asignatura) (Seleccionar asignatura)                | T) TARDE V<br>n vigor, Vida Labo<br>nto que acredite e<br>de la Segurida S<br>deración indicanc<br>n que acredite los<br>V<br>V | TRABAJO: Contrato de trabajo en vigor, Vida Lab<br>ral actualizada y documento de la empresa con hor<br>star cursando las practicas y el horario de las mismo<br>cial.<br>lo que es deportista federado y horario del club.<br>motivos alegados.<br>(Seleccionar motivo)<br>(Seleccionar motivo)<br>(Seleccionar motivo) |

Paso 8. Documentación: El estudiante debe adjuntar la documentación necesaria que justifique los distintos cambios solicitados. Dichos ficheros deben de estar en formato PDF o
Zip. En esta misma pantalla el estudiante puede introducir las observaciones que crea conveniente para el estudio de su solicitud.

| Universidad<br>Rey Juan Carlos | Modificaci             | ones de ma              | trícula           |                   | 🛪 Inicio 🖄 Mis Solici | itudes 👻 🥔 Manual |
|--------------------------------|------------------------|-------------------------|-------------------|-------------------|-----------------------|-------------------|
| Solicitud - Paso 6 de 7        |                        |                         |                   |                   |                       |                   |
| Seleccione/rellene los o       | campos requeridos e    | n cada paso.            |                   |                   |                       |                   |
| <br>→ Titulación               | 2<br>Cambio            | 3<br>→Anulación         | 4<br>• Ampliación | 5<br>✔Grupo/turno | 6<br>Documentación    | 7<br>Confirmación |
| Documentaciór                  | ſ                      |                         |                   |                   |                       |                   |
| Añada la documenta             | ación si es necesaria, | no es obligatoria.      |                   |                   |                       |                   |
| Ficheros adjunt                | os y observa           | ciones                  |                   |                   |                       |                   |
| Documer                        | ntacion adjunta        | Seleccione un archivo p | Seleccion         | ar archivo        |                       |                   |
|                                | Observaciones          |                         |                   |                   |                       | A                 |
|                                |                        |                         |                   |                   |                       |                   |

**Paso Final. Confirmación**: El estudiante podrá comprobar su matrícula original y las diferentes solicitudes que ha realizado en la plataforma de Modificación de Matrícula.

6

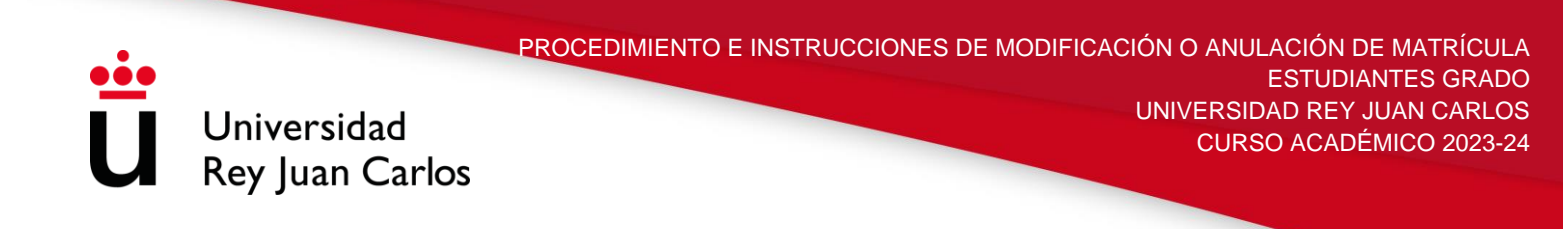

En esta pantalla también tendrá que confirmar que los datos consignados son correctos.

| Confirmación - Pas                                                                                                    | so final                                                                                                    |                                                                                                    |            |                          |          |
|----------------------------------------------------------------------------------------------------|----------------------------------------------------------------------------------------------------|----------------------------------------------------------------------------------------------------|------------|--------------------------|----------|
| Resumen informativo. Co                                                                                                    | mpruebe que los datos son correctos y envíe la soli                                                                                                    | itud.                                                                                                    |            |                          |          |
|                                                                                                    |                                                                                                    |                                                                                                    |            |                          |          |
| Control Control Control Control     Control Control     Control     Contro     Contro | Maintenet o Euris<br>Dada Nalitta: A mañaría A - Turino De Imañana,<br>Administrativo I - Mañaria A - Turino De Imañana,<br>Administrativo I - Mañaria A - Turino De Imañana<br>Civil I - Mañaria A - Turino De Imañana<br>De Imanou De La Segundado Social - Imañaria<br>De Imanou De La Segundado Social - Imañaria<br>De Imanou De La Segundada - Turino De Imañan<br>De Imanou De Imañaria A - Turino De Imañan<br>De Imanou De Mañaria A - Turino De Imáñana<br>De Imanou De Mañaria A - Turino De Mañaria<br>De Imanou De Mañaria A - Turino De Mañaria<br>De Imanou De Mañaria A - Turino De Mañaria<br>Estratareida - Poultirca De Imañaria - Mañaria<br>E Imanou De Mañaria A - Turino De Mañaria<br>E Imanou De Mañaria A - Turino De Mañaria<br>Ca Empresanta, I - Mañaria A - Turino De Mañaria<br>Ca Empresanta, I - Mañaria A - Turino De Mañaria | NA<br>IA A. TURHO DE MAÑANA<br>I MAÑANA<br>DE MAÑANA<br>IA - TURNO DE MAÑANA<br>A TURNO DE MAÑANA<br>A<br>A<br>NA            |            |                          |          |
| <ul> <li>(2089019) MATEMATI</li> <li>(2089040) SISTEMAS I</li> </ul>                                                                                                    | CAS FINANCIERAS - MANANA A - TURNO DE MANAN<br>INFORMATIVOS DE GESTION - MAÑANA A - TURNO (                                                                                                    | a<br>De Mañana                                                                                                    |            |                          |          |
| (2089019) MATEMATI     (2089040) SISTEMAS       Solicitud de modificación Asignatura(s) a cambiar                                                                                                    | CAS FINANCIERAS - MARANA A - TURNO DE MARAN<br>INFORMATIVOS DE GESTION - MAÑANA A - TURNO (<br>n de matrícula                                                                                                    | A MAÑANA<br>Asignatura(s) elegida(s)                                                                                         |            |                          |          |
| (2089019) MATEMATI     (2089040) SISTEMAS I Solicitud de modificación Asignatura(s) a cambiar (2089035) CONTABILIDAD AN/                                                                                                    | CAS ININACIERAS - MARANA A - TUIND DE MANNA<br>NROMATIVOS DE GESTION - MARANA A - TUIND I<br>n de matrícula<br>ALITICA - MARANA A - TURNO DE MARANA                                                                                                    | Asignatura(s) elegida(s)<br>(2019/012) INFORMATICA APLICADA                                                                  | A LA EMPRE | sa - mañana a - turno di | e Mañana |
| (2089019) MATEMATI     (2089019) SISTEMASI     Solicitud de modificación Asignatura(s) a cambiar (2089035) CONTABILIDAD AN; Asignatura(s) elegida(s) pai                                                                                                    | CAS FILMACIERAS - MARIANA A - TUINIO DE MANNA<br>NITOMINATIVOS DE OESTION - MARIANA A - TUINIO D<br>n de matrícula<br>ALITICA - MARIANA A - TURNO DE MARIANA<br>ra anular                                                                                                    | A ASIgnatura(s) elegida(s)<br>(2089012) INFORMATICA APLICADA                                                                 | A LA EMPRE | sa - Mañana a - Turno di | e mañana |
| (2089019) MATEMAT     (2089019) STEMAS     (2089040) SISTEMAS     Solicitud de modificación     Solicitud de modificación     (2089033) contabilidad and     (2089033) contabilidad and     (2089033) contabilidad     (2089033) contabilidad     (2089033) contabilidad     (2089033) contabilidad     (2089033) contabilidad     (2089033) contabilidad     (2089033) contabilidad     (2089033) contabilidad     (2089033) contabilidad    | CAS FINANCIERAS - MARANA A - TUIND DE MANNA<br>NROMATIVOS DE GESTION - MARANA A - TUIND D<br>n de matrícula<br>ALITICA - MARANA A - TURNO DE MARANA<br>ra anular<br>ANCIERA II - MARANA A - TURNO DE MARANA                                                                                                    | ASignatura(s) elegida(s)<br>(2089012) INFORMATICA APLICADA                                                                   | A LA EMPRE | SA - MAÑANA A - TURNO D  | e Mañana |
| (composition) MATEMATI<br>(composition) SISTEMASI<br>Solicitud de modificación<br>Asignatura(s) a cambiar<br>(composition) ContaBilicito An<br>Asignatura(s) elegida(s) par<br>(composition) ContABilicito An<br>Asignatura(s) elegida(s) par                                                                                                    | CAS FINANCIERAS - MARANA A - TUINO DE MANAN<br>NITOMATIVOS DE GESTION - MARANA A - TUINO D<br>n de matrícula<br>ALITICA - MARANA A - TURNO DE MARANA<br>ra anular<br>ANCIERA II - MARANA A - TURNO DE MARANA<br>ra ampliación                                                                                                    | ASignatura(s) elegida(s)<br>(2089012) INFORMATICA APLICADA                                                                   | A LA EMPRE | sa - mañana a - turno d  | e Mañana |
| (2089019) MATEMATI<br>(208903) SISTEMASI<br>Solicitud de modificación<br>Asignatura(s) a cambiar<br>(208903) SICONTABILIDAD AN<br>Asignatura(s) elegida(s) par<br>(208901B) CONTABILIDAD FIN<br>Asignatura(s) elegida(s) par<br>(2089052) ANALISIS DE BALAN                                                                                                    | CAS INNACLENS - MARANA A - TUINIO DE MANNA<br>Infolmativos de GESTION - MARANA A - TUINIO I<br>In de matrícula<br>Altitca - MARANA A - TUINIO DE MARANA<br>ra anular<br>ANCIERA II - MARANA A - TUIRIO DE MARANA<br>re ampliación<br>ICES - MARANA A - TUIRIO DE MARANA                                                                                                    | Asignatura(s) elegida(s)<br>(2089012) INFORMATICA APLICADA                                                                   | A LA EMPRE | sa - mañana a - turno d  | e Mañana |
| (classol to) MATEMATI<br>(classol bisTeMATi<br>(classol bisTeMATi                                                                                                    | CAS INNACLENS - MARANA A - TUINIO DE MANNO<br>INFORMATIVOS DE GESTION - MARANA A - TUINIO I<br>In de matrícula<br>ALITICA - MARANA A - TUINIO DE MARANA<br>ra anular<br>ANCIERA II - MARANA A - TUINIO DE MARANA<br>re ampliación<br>ICES - MARANA A - TUINIO DE MARANA<br>de grupozurno                                                                                                    | Asignatura(s) elegida(s)<br>(2089012) INFORMATICA APLICADA                                                                   | a la empre | sa - Mañana a - Turno di | e Mañana |
| (2089019) MATEMATI<br>(20890019) SISTEMAS<br>Solicitud de modificaciói<br>Asignatura(s) a cambiar<br>(2089035) CONTABILIDAD ANJ<br>Asignatura(s) elegida(s) par<br>(2089018) CONTABILIDAD FIN<br>Asignatura(s) elegida(s) par<br>(208902) ANALISIS DER GAMBIA<br>Asignatura(s) pare cambio<br>Asignatura(s) pare cambio                                                                                                    | CAS ININACIERAS - MARANA A - TUINO DE MANNO<br>INICIMATIVOS DE GESTION - MARANA A - TUINO DE<br>INICIMATIVOS DE GESTION - MARANA A - TUINO DE<br>ALITICA - MARANA A - TUINO DE MARANA<br>ra ampliación<br>ICES - MARANA A - TUINO DE MARANA<br>de grupozumo<br>a salgnatura.                                                                                                    | Asignatura(s) elegida(s)<br>(2089012) INFORMATICA APLICADA                                                                   | A LA EMPRE | sa - mañana a - turno di | e mañana |
| (composition) MATEMATI     (composition) Sistemasi     Solicitud de modificación     Asignatura(s) a cambiar     (composition) Sistemasi     (composition)     (composition)     (compositi | CAS FINANCIERAS - MARANA A - TUINNO DE MANNA<br>INFORMATIVOS DE GESTION - MARANA A - TUINNO I<br>In de matrícula<br>ALITICA - MARANA A - TUINNO DE MARANA<br>ra anular<br>IANCIERA II - MARANA A - TUINNO DE MARANA<br>ra ampliación<br>ICES - MARANA A - TUINNO DE MARANA<br>de aruportuno<br>Info                                                                                                    | Asignatura(s) elegida(s)<br>(2089012) INFORMATICA APLICADA<br>Asignatura(s) elegida(s)<br>Mo se ha salaccionado ninguna ang  | A LA EMPRE | SA - MARANA A - TURNO D  | E MARANA |
| (2089019) MATEMATI     (2089019) MATEMATI     (2089030) SISTEMASI Solicitud de modificaciói Asignatura(s) e cambiar (2089035) CONTABILIDAD ANA Asignatura(s) elegida(s) par (2089018) CONTABILIDAD FIN Asignatura(s) elegida(s) par (2080052) ANALISIS DE BALAN Asignatura(s) elegida(s) par conservaciones Documentación Observaciones                                                                                                    | CAS INTRACIERAS - MARANA A - TURNO DE MANAN<br>INFORMATIVOS DE GESTION - MARANA A - TURNO I<br>In de matrícula<br>ALITICA - MARANA A - TURNO DE MARANA<br>ra anular<br>ANCIERA II - MARANA A - TURNO DE MARANA<br>ra angliación<br>REES - MARANA A - TURNO DE MARANA<br>de gruposurno<br>a sagnatura.                                                                                                    | Asignatura(s) elegida(s)<br>(2089012) INFORMATICA APLICADA<br>Asignatura(s) elegida(s)<br>No se ha seleccionado ninguna asig | A LA EMPRE | sa - Mañana a - Turno di | e MAÑANA |

**Paso RECLAMACIÓN:** El estudiante, si no está de acuerdo con la resolución, podrá solicitar en el plazo de **20 días** una reclamación que deberá realizar desde esta misma plataforma. Para ello deberá pinchar en el icono de color marrón de RECURSO, situado en la columna de Acciones, e indicar que asignaturas de las que han sido denegadas quiere reclamar.

| Тіро       | Asignatura origen                                                                    | Asignatura destino                                                                    | Estado   | Acciones |
|------------|--------------------------------------------------------------------------------------|---------------------------------------------------------------------------------------|----------|----------|
| CAMBIO     | (2012001) HISTORIA ECONOMICA - (1AM) MAÑANA A -<br>TURNO DE MAÑANA (6 ECTS)          | (2012038) CONTABILIDAD DE SOCIEDADES - (4AM)<br>MAÑANA A - TURNO DE MAÑANA (4,5 ECTS) | Denegada | •        |
| ANULAR     | (2012005) CONTABILIDAD FINANCIERA I - (2AM)<br>MAÑANA A - TURNO DE MAÑANA (6 ECTS)   | -                                                                                     | Aceptada |          |
| AMPLIAR    | (2012016) SOCIOLOGIA DE LA EMPRESA - (2BM)<br>MAÑANA B - TURNO DE MAÑANA (6 ECTS)    | -                                                                                     | Aceptada |          |
| GRUPOTURNO | (2012003) INTRODUCCION A LA EMPRESA I - (1AM)<br>MAÑANA A - TURNO DE MAÑANA (6 ECTS) | (2012003) INTRODUCCION A LA EMPRESA I - (1CT) TARDE<br>C - TURNO DE TARDE (6 ECTS)    | Aceptada |          |
| GRUPOTURNO | (2012006) INTRODUCCION A LA ECONOMIA - (1DT)<br>TARDE D - TURNO DE TARDE (6 ECTS)    | (2012006) INTRODUCCION A LA ECONOMIA - (1CT)<br>TARDE C - TURNO DE TARDE (6 ECTS)     | Denegada | •        |

No se podrá reclamar la modificación de aquellas asignaturas no solicitadas en primera instancia

7

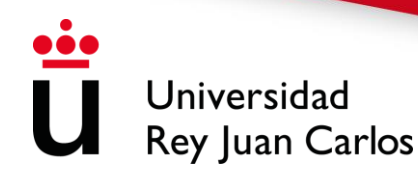

Una vez realizada dicha reclamación, podrá comprobar el resultado de la misma, al igual que el resto de solicitudes en la plataforma.

**Paso RECURSO DE ALZADA:** En caso de no estar de acuerdo con la resolución de la reclamación, el estudiante podrá interponer un recurso de alzada ante el órgano superior jerárquico del que la dicta, en el plazo de **un mes** utilizando esta aplicación, o por cualquier otro de los procedimientos establecidos en el artículo 16 del Procedimiento Administrativo Común de las Administraciones Públicas, 39/2015 de 1 de octubre.

Para ello deberá pinchar en el icono de color negro de RECURSO ALZADA, situado en la columna de Acciones, e indicar que asignaturas de las que han sido denegadas quiere reclamar

| Тіро       | Asignatura origen                                                                    | Asignatura destino                                                                    | Estado   | Acciones      |
|------------|--------------------------------------------------------------------------------------|---------------------------------------------------------------------------------------|----------|---------------|
| CAMBIO     | (2012001) HISTORIA ECONOMICA - (1AM) MAÑANA A -<br>TURNO DE MAÑANA (6 ECTS)          | (2012038) CONTABILIDAD DE SOCIEDADES - (4AM)<br>MAÑANA A - TURNO DE MAÑANA (4,5 ECTS) | Aceptada | ©<br>* ©      |
| ANULAR     | (2012005) CONTABILIDAD FINANCIERA I - (2AM)<br>MAÑANA A - TURNO DE MAÑANA (6 ECTS)   | -                                                                                     | Aceptada |               |
| AMPLIAR    | (2012016) SOCIOLOGIA DE LA EMPRESA - (2BM)<br>MAÑANA B - TURNO DE MAÑANA (6 ECTS)    | -                                                                                     | Aceptada |               |
| GRUPOTURNO | (2012003) INTRODUCCION A LA EMPRESA I - (1AM)<br>MAÑANA A - TURNO DE MAÑANA (6 ECTS) | (2012003) INTRODUCCION A LA EMPRESA I - (1CT) TARDE<br>C - TURNO DE TARDE (6 ECTS)    | Aceptada |               |
| GRUPOTURNO | (2012006) INTRODUCCION A LA ECONOMIA - (1DT)<br>TARDE D - TURNO DE TARDE (6 ECTS)    | (2012006) INTRODUCCION A LA ECONOMIA - (1CT)<br>TARDE C - TURNO DE TARDE (6 ECTS)     | Denegada | ●<br>▲ ●<br>⊀ |

**Comprobación** El estudiante podrá ver en todo momento, desde esta plataforma, el estado de su solicitud. Existen distintos estados por los que pasa una modificación:

<u>Pendiente</u>: El estudiante ha realizado la solicitud de modificación y ha sido enviado a un gestor. En estado Pendiente puede anular su solicitud.

En Trámite: El gestor ha comprobado la documentación y tras ver que es correcta, este ha comenzado el trámite de su solicitud.

<u>Datos erróneos</u>: El gestor ha comprobado la documentación y ha detectado que falta documentación o que dicha documentación es errónea. El estudiante deberá presentar la documentación requerida en un plazo de 10 días.

<u>Tramitada</u>: El gestor ha resuelto la solicitud y el estudiante puede comprobar si ha sido aceptada o denegada (con los motivos de la denegación) al entrar en la solicitud. <u>Una solicitud</u> <u>tramitada no implica la concesión de la misma</u>.

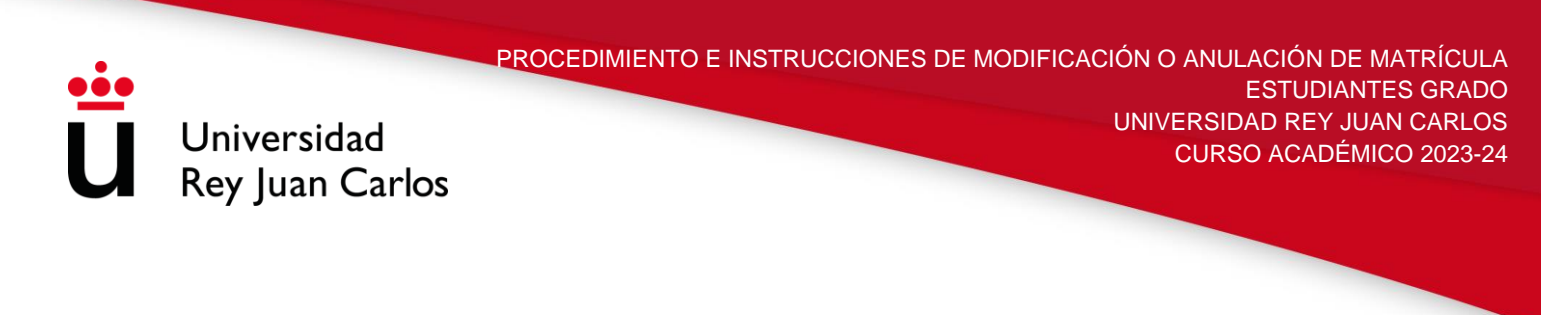

### Anulación Total de Matrícula

Paso 1: El estudiante deberá entrar en la plataforma con su usuario y su contraseña

| 📞 111 🛛 🖂 urjc@urjc.es   |                                                                                        | Acceso Gestores |
|--------------------------|----------------------------------------------------------------------------------------|-----------------|
| Universidad Modificacion | es de matrícula                                                                        |                 |
| Inicio                   |                                                                                        |                 |
| Bienv                    | enido a la plataforma de Modificaciones de matrícula de la Universidad Rey Juan Carlos |                 |
|                          | LOGIN                                                                                  |                 |
|                          | Introduzca su usuario y contraseña                                                     |                 |
|                          | Lusuario                                                                               |                 |
|                          | 🚊 Contraseña                                                                           |                 |
|                          | Acceder 💮                                                                              |                 |
|                          | ¿Tiene problemas para conectarse?                                                      |                 |
|                          | Haga clic aqui.                                                                        |                 |

**Paso 2:** Indicará el tipo de solicitud que quiere realizar, en este caso debera pinchar en anulación de matrícula.

| Universidad<br>Rey Juan Carlos | Modificaciones de matrícula                             | 🖷 Inicio | තී Mis Solicitudes 🗸 | 🛢 Manual |
|--------------------------------|---------------------------------------------------------|----------|----------------------|----------|
| Inicio                         |                                                         |          |                      |          |
|                                | Bienvenido a la plataforma de modificación de matrícula |          |                      |          |
|                                | C<br>Solicitar modificación de matrícula                |          |                      |          |
|                                | 🔀<br>Solicitar anulación de matrícula                   |          |                      |          |
|                                | Listado mis solicitudes                                 |          |                      |          |

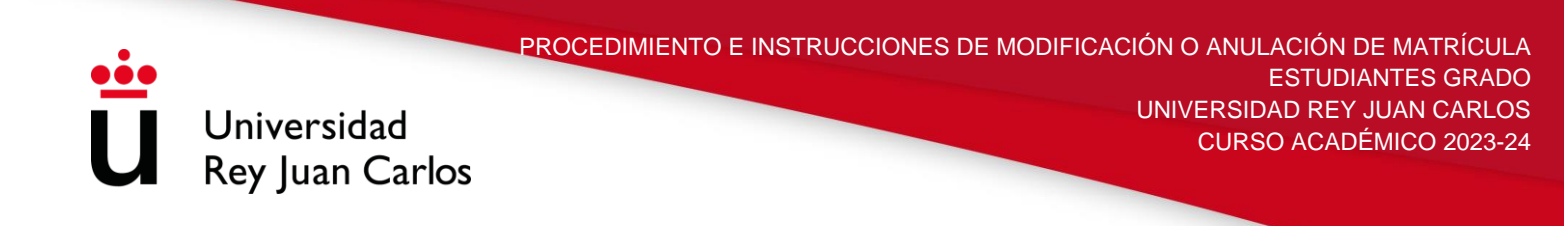

**Paso 3**: El sistema recuperará los datos personales. El estudiante deberá indicar la titulación en la que quiere realizar su solicitud, el motivo por el que pide la anulación de su matrícula y adjuntar la documentación que justifique su solicitud (es preferible que los archivos enviados sean PDF).

| Titulación curso actual | DOBLE GRADO EN ADMON Y DIRECCION DE EMPRESAS Y DERECHO (MOSTOLES)                                                                                                    |            |
|-------------------------|----------------------------------------------------------------------------------------------------|------------|
| Motivos de anula        | ción de la matrícula                                                                                                    |            |
|                         | ANULACIÓN ANTES DEL INICIO OFICIAL DEL CURSO (CONLLEVA DEVOLUCIÓN)     ANULACIÓN POR ADMISIÓN EN OTROS ESTUDIOS OFICIALES (CONLLEVA DEVOLUCIÓN)     ANULACIÓN POR ADMISIÓN EN OTROS ESTUDIOS OFICIALES (CONLLEVA DEVOLUCIÓN)     ANULACIÓN POR ENFERMEDAD (SOLICITAR DEVOLUCIÓN PARA ESTUDIO INDIVIDUAL DEL CASO)     ANULACIÓN POR MOTIVOS LABORALES (SOLICITAR DEVOLUCIÓN PARA ESTUDIO INDIVIDUAL DEL CASO)     ANULACIÓN POR OTROS MOTIVOS |            |
| Ficheros adjuntos       | y observaciones                                                                                                    |            |
| Documentacion adjunta   | Seleccionar archivo                                                                                                    |            |
|                         | Seleccione un archivo pdf/zip/rar                                                                                                    |            |
| Observaciones           |                                                                                                    |            |
|                         | 🙁 Cancelar 🛛 Enviar 🕢                                                                                                    | $\bigcirc$ |

**Paso RECLAMACIÓN:** Si no está de acuerdo con la resolución, podrá solicitar en el plazo de **20 días** una reclamación que deberá realizar desde esta misma plataforma. Para ello el estudiante deberá pinchar en RECURSO.

Una vez realizada dicha reclamación, se podrá comprobar el resultado de la misma, al igual que el resto de solicitudes en la plataforma.

**Paso RECURSO DE ALZADA:** En caso de no estar de acuerdo con la resolución de la reclamación, el estudiante podrá interponer un recurso de alzada ante el órgano superior jerárquico del que la dicta, en el plazo de **un mes** mediante esta plataforma o por cualquier otro de los procedimientos establecidos en el artículo 16 de la Ley de Procedimiento Administrativo Común de las Administraciones Públicas, 39/2015 de 1 de octubre.

Importante: La concesión de la anulación total de la matrícula **no conlleva la devolución** del importe abonado por el estudiante si no cumple las condiciones reguladas en el Reglamento de Devolución de Tasas Académicas.